## **Addl Pay Approver**

- 1. Go to MSS Home Page
- 2. Click on Approvals Tile

| ✓ Manager Self Service |           |  |  |  |
|------------------------|-----------|--|--|--|
|                        | Approvals |  |  |  |
| 2                      |           |  |  |  |
|                        | 9         |  |  |  |

3. Click on GT eForms and select form to review and approve

| Kanager Self Service |               | Pending Approvals                                           | ଜ                     |
|----------------------|---------------|-------------------------------------------------------------|-----------------------|
| View By Type 🗸       | T             |                                                             |                       |
| () All               | All           |                                                             | 9 mun                 |
| GT eForms            | Reported Time | Quantity for Approval 6.32 Hours<br>01/03/2022 - 01/03/2022 | Routed > 01/03/2022   |
| Reported Time 8      | Reported Time | Quantity for Approval 6.12 Hours<br>01/04/2022 - 01/04/2022 | Routed > 01/04/2022   |
|                      | Reported Time | Quantity for Approval 3.30 Hours<br>01/06/2022 - 01/06/2022 | Routed > 01/06/2022   |
| Lø                   | Reported Time | Quantity for Approval 6.38 Hours<br>01/10/2022 - 01/10/2022 | Routed > 01/10/2022   |
|                      | Reported Time | Quantity for Approval 6.52 Hours<br>01/11/2022 - 01/11/2022 | Routed > 01/11/2022   |
|                      | Reported Time | Quantity for Approval 1.75 Hours<br>01/12/2022 - 01/12/2022 | Routed > 01/12/2022   |
|                      | Reported Time | Quantity for Approval 2.43 Hours<br>01/13/2022 - 01/13/2022 | Routed > 01/13/2022   |
|                      | Reported Time | Quantity for Approval 4.75 Hours<br>01/13/2022 - 01/13/2022 | Routed > 01/13/2022   |
|                      | GT eForms     | 100180 "Heiser, Kelli J.<br>kelli heiser                    | Routed > 05/04/2022 > |

4. Click on Approve

| Search | Deny | Recycle | Approve |
|--------|------|---------|---------|

**Note:** Deny will stop the form from going forward. Recycle will push the form back to the initiator.